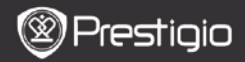

PRŮVODCE RYCHLÝM STARTEM Prestigio Nobile PER3162B

## Začínáme

- 1. Obsah balení
  - 1. Čtečka eBook
  - 3. Sluchátka
  - 5. Záruční list

### 2. Kabel USB

4. Průvodce rychlým startem

# 2. Popis přístroje

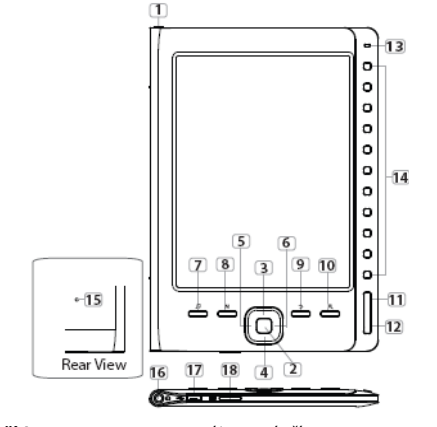

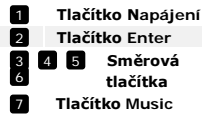

Zapnutí/vypnutí přístroje Potvrzení volby Pohyb v nabídce; nastavení hlasitosti Vstup do obrazovky přehrávače hudby v režimu hudby na pozadí

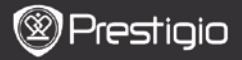

PRŮVODCE RYCHLÝM STARTEM Prestigio Nobile PER3162B

| 8  | Tlačítko Menu      | Vstup do menu nabídky                         |
|----|--------------------|-----------------------------------------------|
| 9  | Tlačítko Zpět      | Návrat do předchozí nabídky. Stiskem a        |
|    |                    | přidržením dojde k návratu do hlavní nabídky. |
| 10 | Tlačítko Zoom      | Přiblížení/oddálení obrazu                    |
| 11 | TI. předch. strana | Návrat na předchozí stranu                    |
| 12 | TI. násl. strana   | Návrat na následující stranu                  |
| 13 | Indikátor LED      | Zobrazuje stav napájení a baterie             |
| 14 | Navigační tlačítka | Volba položek, zadávání čísel stran           |
| 15 | Tlačítko Reset     | Návrat přístroje do továrního nastavení       |
| 16 | Zd. pro sluchátka  | Připojení sluchátek                           |
| 17 | Port Mini USB      | Připojení kabelu mini USB                     |
| 18 | Slot micro SD      | Pro kartu micro SD                            |

### 3. Zapnutí/vypnutí přístroje

- Pro zapnutí přístroje stiskněte a přidržte tlačítko Tlačítko Napájení. Před vstupem do hlavního menu se zobrazí úvodní obrazovka.
- Pro vypnutí stiskněte a přidržte tlačítko Tlačítko Napájení.

# 4. Nabíjení

- Zasuňte konektor USB do PC/notebooku. Při běžném provozu trvá plné nabití baterie přístroje přibližně 4 hodiny.
- Jakmile se zobrazí symbol IIII, baterii co nejdříve nabijte. V průběhu nabíjení se zobrazuje ikona

## 5. Použití karty micro SD

- Přístroj podporuje pouze karty micro SD.
- Vložte kartu micro SD do slotu kontakty směrem do zařízení a štítkem k jeho zadní straně.
- Pro vyjmutí karty micro SD jemně stiskněte její okraj, aby se uvolnil zámek a potom ji vyjměte ze slotu.

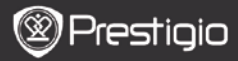

#### PRŮVODCE RYCHLÝM STARTEM Prestigio Nobile PER31628

# Čtení knih

| Home  |    |                 | <b>4</b> )20 🕞 |
|-------|----|-----------------|----------------|
|       | ß  | Reading History | 0              |
|       | ٦  | Book            | 0              |
|       | 01 | Music           | 0              |
|       | Ô  | Picture         | ۲              |
|       | Q  | File explorer   | 0              |
|       | ۵  | System Setting  | 0              |
|       | 12 | User Manual     | 0              |
| 04:25 |    |                 |                |

The Annores Davies 17: 34 21/13 a trached My face got even REDDER after that, which I wouldn't have thought possible XM yrs is that the only time I can tell the tech is when it's quaranteed to get me into trouble? But I guares I

amfeeling sort ofweird about the whole thing.Maybe LIIV's parents were right. Mr.Glanini, though was totally cool.He smiled in this funny way and said."I have no intention ofmaking your mother cry,but ifl ever do,you have my permission to kick my butt.' So that was okay, sort of. Anyway, Dad sounded really weird on the phone.But then again he always does.Transatlantic phone calls because I can hear the ocean swishing around in the background and it makes me all nervous like the fish are listening, or something. Plus Dad didn't even want to talk to me He wanted to talk to MomJ suppose somebody died, and he wants Mom to break it to me gently. Maybe it was Grandmère.Hmmm... My breasts have grown exactly nonesince last summer. Mom was totally wrong, i did nothave a growth spurt when i turned fourteenJike she did.I will probably neverhave a growth sourt at least not on my chest. I only have growth spurts UP,not OUT.I am now the tallest girl in my class. Now ifanybody asks me to the Cul-

#### Pomocí Navigačních tlačítek

vyberte položku **Book** (kniha) pro vstup do režimu čtení knih.

#### POZNÁMKA

- Pro zobrazení přehledu již přečtených knih zvolte položku Reading History (načtení historie).
- Pokud jsou soubory uloženy na kartě SD, jsou stále zobrazeny v seznamu – dokonce i pokud byla karta micro SD vyjmuta.
  V takovém případě však není možné tyto soubory otevřít.
- Pro otáčení stránek používejte tlačítka Předchozí/následující strana.
- Pro přibližování/oddalování obrazu používejte tlačítka Zoom.
- Pro vstup do nabídky používejte tlačítko Menu.
- Pro návrat na předchozí položku používejte tlačítko Zpět.

#### Poznámka:

Na přímém slunečním světle nebo při nizkých okolních teplotách může docházet ke zhoršení zobrazení displeje.

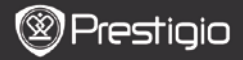

CZ

- 1. Nainstalujte si Adobe Digital Edition (ADE)
  - Program Adobe Digital Edition (ADE) si stáhněte ze stránek: http://www.adobe.com/products/digitaleditions.
  - 2. Nainstalujte Adobe Digital Edition (ADE) na PC/notebook.
  - Pokud ještě nemáte účet Adobe ID, vytvořte si jej podle instrukcí na displeji PC/notebooku.

# 2. Nyní si můžete stahovat eBooks z on-line knihkupectví E-Book na váš PC/notebook.

- Autorizujte si váš PC/notebook pro stahování eBooks z on-line knihkupectví E-Book.
- 2. Autorizujte si zařízení pro přenos a čtení stažených knih (eBooks).
- Stáhněte si knihy (eBooks) ve formátu PDF nebo EPUB na váš PC/notebook a přeneste je do čtečky knih eBook.

### 3. Přenos stažených knih do čtečky připojené k PC/notebooku

- 1. Připojte čtečku k PC/notebooku pomocí kabelu USB.
- Vyberte soubory (knihy), které chcete přenést ze svého PC/notebooku do čtečky eBook.
- 3. Přetáhněte zvolený obsah z PC/notebook do čtečky eBook.
- Během přenosu souborů neodpojujte kabel USB. Mohlo by dojít k chybné funkci zařízení nebo k poškození souborů.
- Klikněte levým tlačítkem myši na ikonu s pro bezpečné odebrání čtečky ze systému PC/notebooku.

### POZNÁMKA:

Obsah je možné přenést také na kartu micro SD instalovanou ve čtečce eBook.